# Office 365活用 【Stream】 授業動画の配信

#### 佐賀大学 全学教育機構 特任講師 米満 潔

#### 2つのOffice 365

- •研究用(教員用) xxxxxxx@cc.saga-u.ac.jp
- •教育用(学生用) xxxxxxx@edu.cc.saga-u.ac.jp
- 研究用(教員用)アカウント(@cc.saga-u.ac.jp)で録画・アップロードしたファイルは、教育用(学生用)アカウント(@edu.cc.saga-u.ac.jp)からはアクセスできない。 その逆も同様。
- 授業用動画をアップロードする場合は、教育用(学生用) Office 365にサインイン(ロ グイン)して、動画をアップロード
- アカウントの使い分けは、異なるブラウザを使うとミスが少なくなる
   例:研究用(教員用)のサインイン(ログイン)はChrome、教育用(学生用)の
   サインイン(ログイン)はEdge

## 学生用アカウントでのログイン

## •総合情報基盤センター https://www.cc.saga-u.ac.jp/

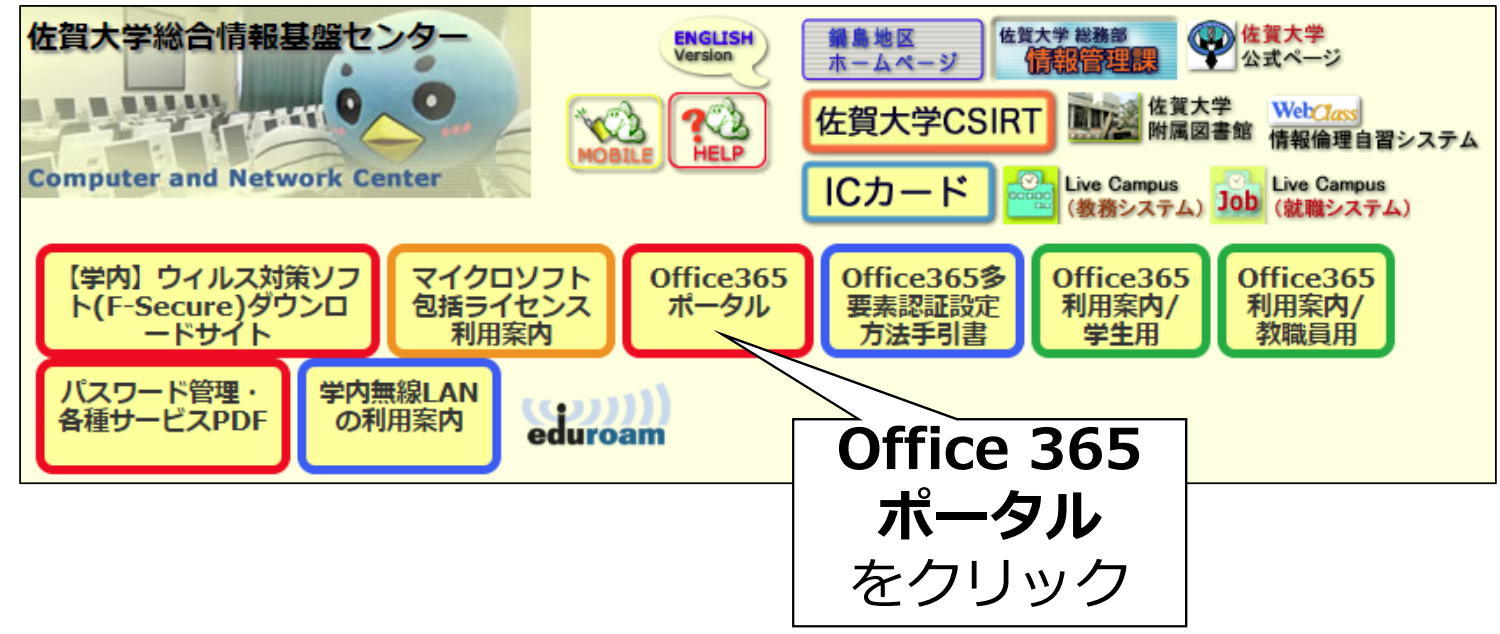

#### 教育用(学生用)Office 365

- •教育用(学生用)Office 365にサインイン(ログイン)
  - ・以下のメールアドレスでサインイン xxxxxxx@edu.cc.saga-u.ac.jp
  - パスワードは同じ
  - 多要素認証設定が必要

### 教育用Office 365

#### •Streamを選択

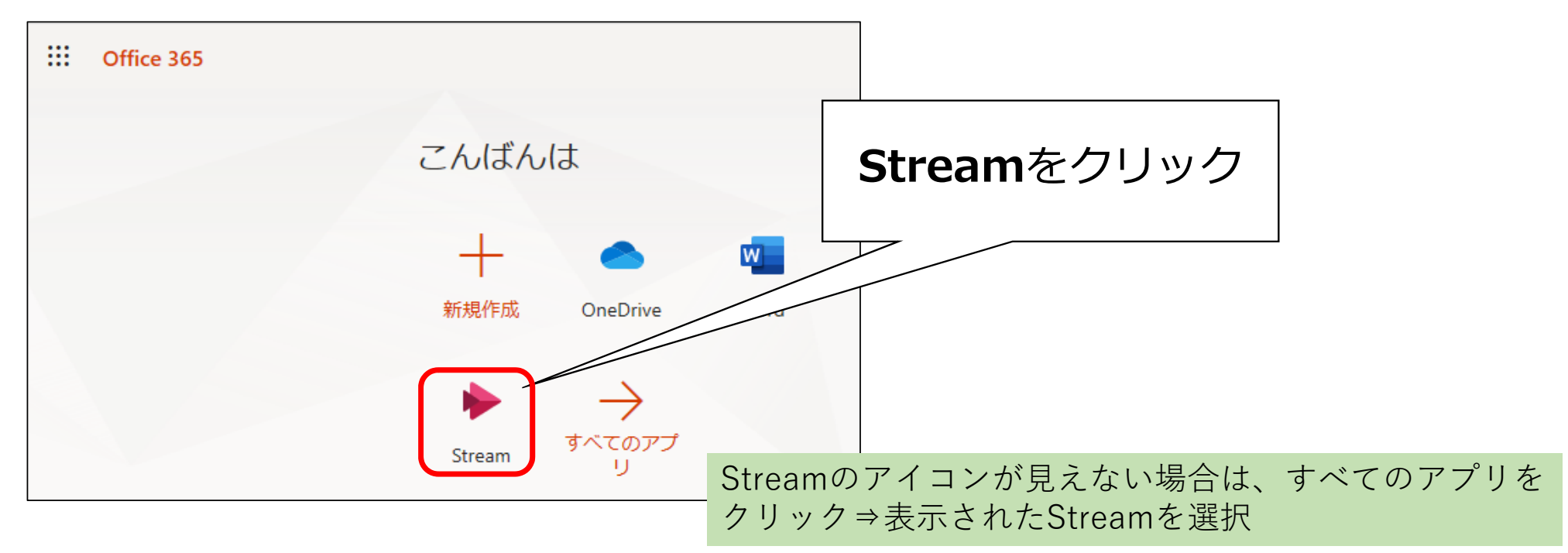

チャンネル作成

チャンネル=科目のフォルダ

## 教育用Office 365 Stream

• 開講する科目ごとにチャンネルを作成

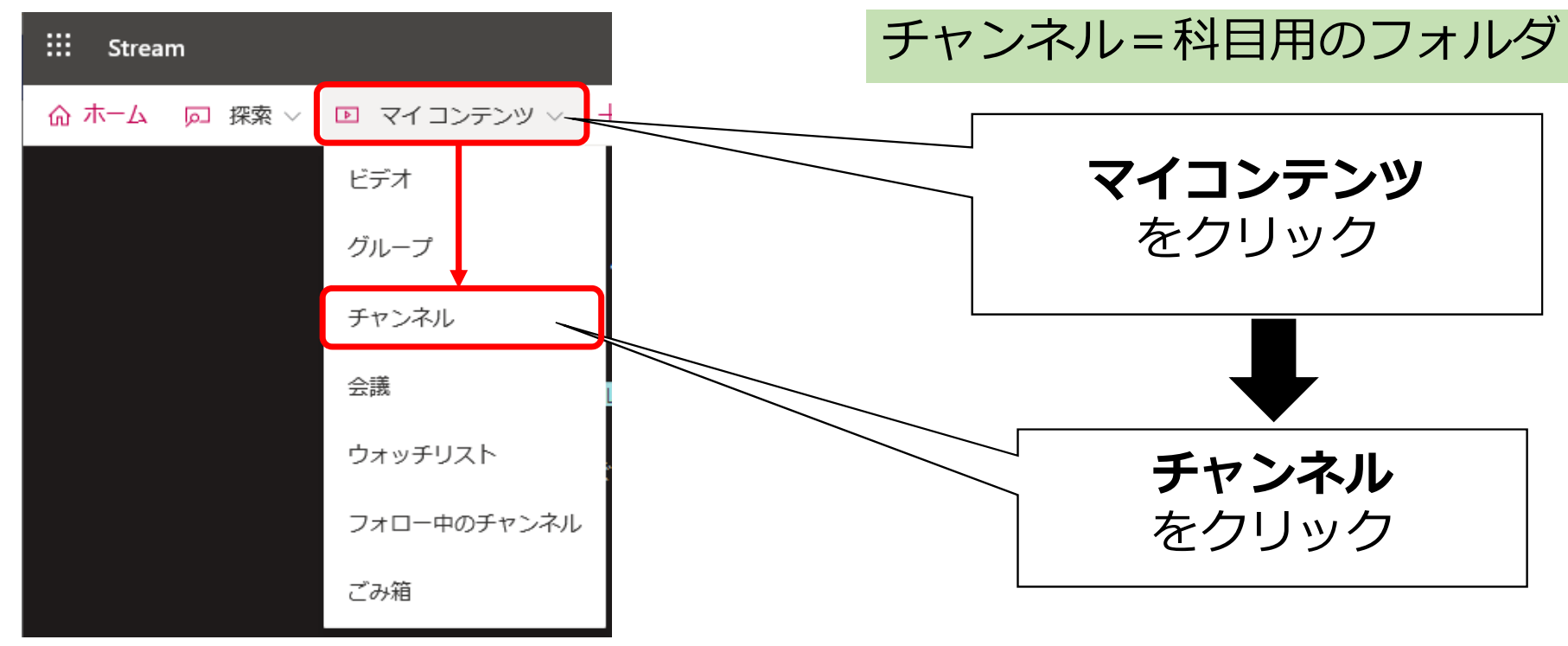

#### 教育用Office 365 Stream チャンネル作成

#### •「新しいチャンネルの作成」をクリック

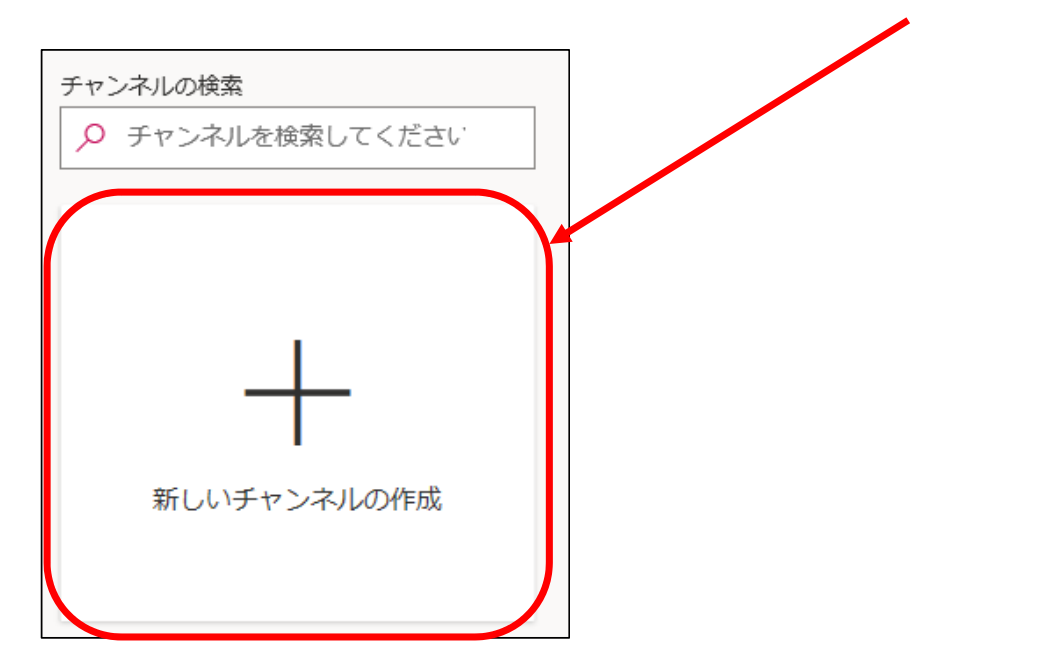

#### 教育用Office 365 Stream チャンネル作成

#### ・チャンネル名(科目名)と、その説明を入力

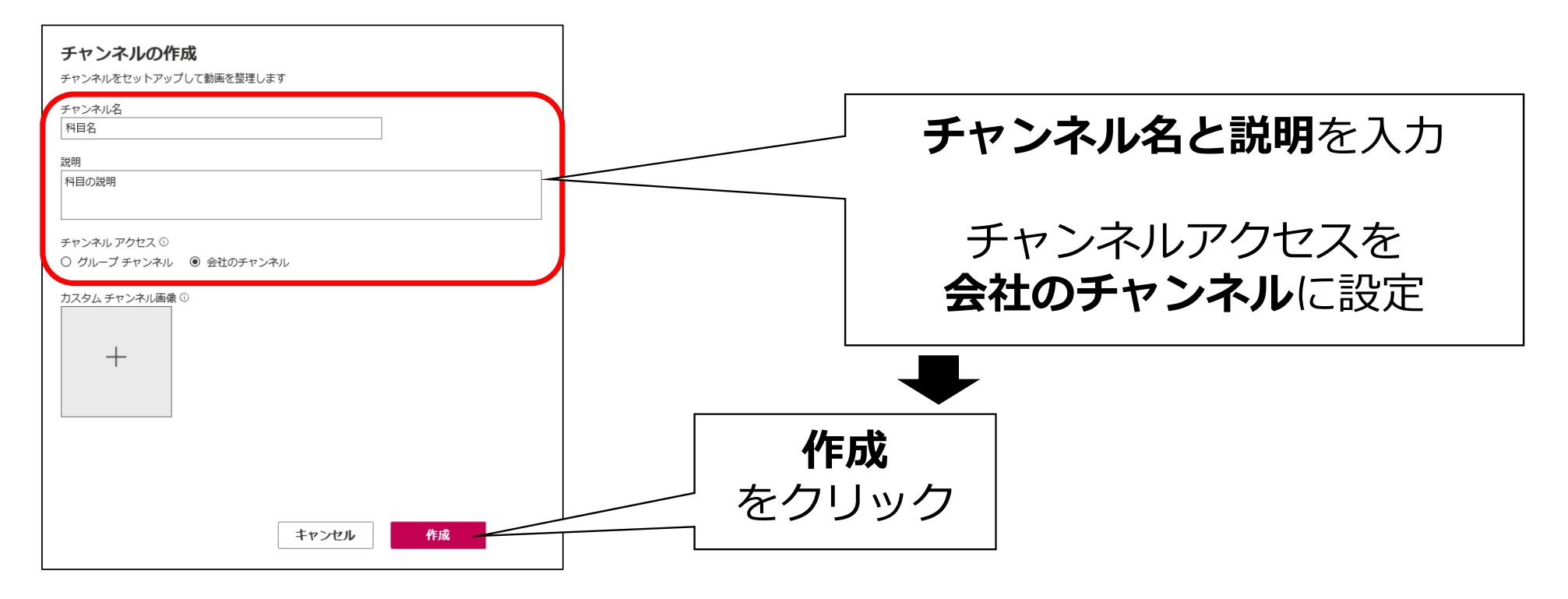

# 動画のアップロード

#### 教育用Office 365 Stream 動画アップロード

#### ・動画アップロード先のチャンネル(フォルダ)を選択

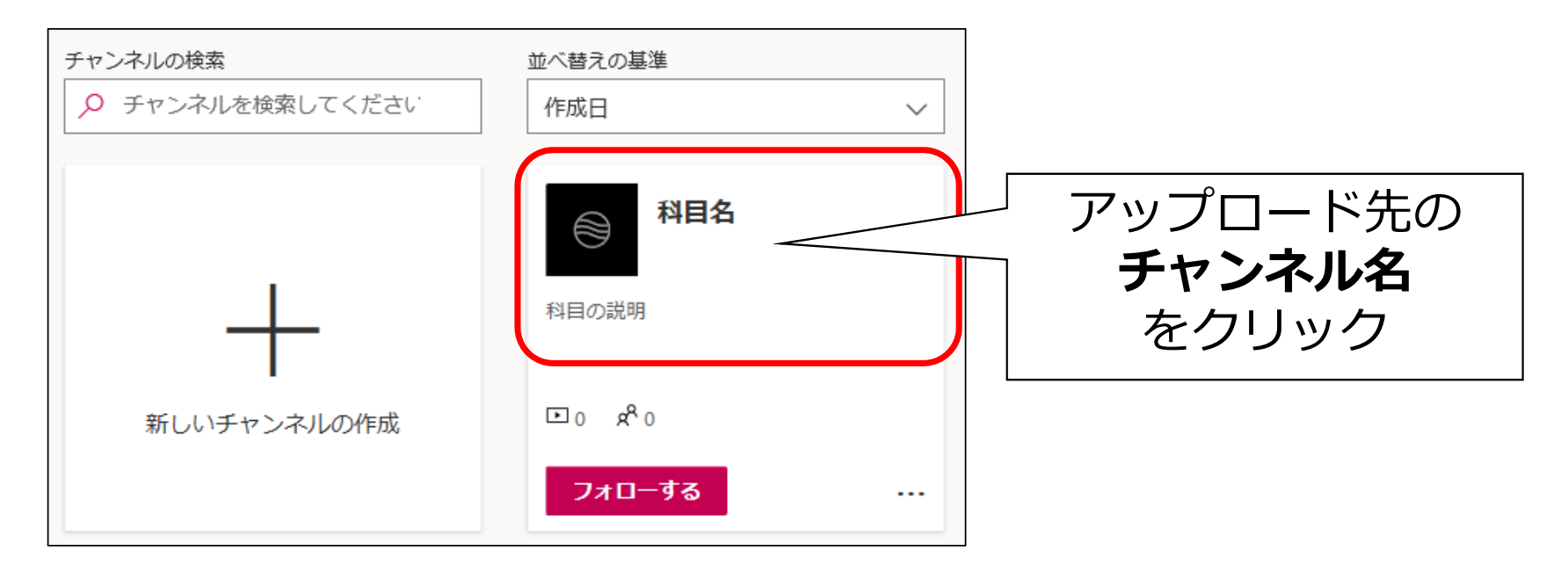

#### 教育用Office 365 Stream 動画アップロード

・ドラッグ&ドロップでアップロード

| ↑ 他のファイルをアップロードするには任意の場所にドラッグするか、さらにファイルを選択してください。 |                                     | 再生<br>ダウンC               |
|----------------------------------------------------|-------------------------------------|--------------------------|
|                                                    | ← → ~ ↑ ↓ > PC > ダウンE               | ]-ŀ                      |
| <sup>並べ替えの基準</sup><br>トレンド ~ <b>既定の順序の編集</b>       | ▲ 名前<br>▲ クイックアクセス<br>■ デスクトップ → 今日 | (2)                      |
| ドラッグ&ドロッフ                                          | ● ダウンロード<br>● 講員<br>● 米派            | €録画01.mp4<br>靑 潔との会議.mp4 |
| ここに表示するデータはないようて。                                  | ■ ピクチャ ★ ▼ < 100 項目 1 個の項目を選択 1.37  | 'MB                      |
| 表示する ビデオ がありません。                                   |                                     |                          |

## •Stream 動画の設定

- •「詳細」タブの設定
  - •名前
  - •講義の説明
  - ・動画の言語

| 詳細                        |           |
|---------------------------|-----------|
| 名前                        |           |
| 講義録画01                    |           |
|                           |           |
| 説明                        |           |
| 講義の説明                     |           |
|                           |           |
|                           |           |
|                           |           |
| 動画の言語を設定すると、サポー           | トされている ×  |
| 言語の子母を自動的に生成するこ<br>す。詳細情報 | とかできま     |
| 9 。 計畫和1月半校               |           |
|                           |           |
| 割画の言語()                   |           |
|                           | Y         |
| +1 - 2 / 1                |           |
|                           | 1940 W    |
| ·Teams 跟高操作               |           |
|                           |           |
| E. 197                    |           |
|                           |           |
|                           |           |
|                           |           |
| > アクセス許可                  |           |
| <b>x</b> + - + - <b>x</b> |           |
| 1 オノンヨン                   |           |
|                           | □□ 八明     |
|                           | [ு] 24 ரா |

- Stream 動画の設定
   「アクセス許可」タブの設定
   ・社内の全員にこの動画の…
   にチェックを入れる
   ・このチェックを外すと、チャ
  - ンネルから消えるので外さな いこと

| > 詳細                                                                          |
|-------------------------------------------------------------------------------|
| ~ アクセス許可                                                                      |
| ☑ 社内の全員にこの動画の閲覧を許可する ①                                                        |
| 共有する相手 ① マイグループ > グループの検索                                                     |
| セッションを表示するユーザー ① 所有者 ① 表示 ①<br>× 💮 会社全体のチャンネル<br>× 科目名<br>× 🛞 米満 滋 (yonemik@) |
| オプション                                                                         |
| ☆ 共有                                                                          |

## •Stream 動画の設定

- •「アクセス許可」タブの設定
  - ・共有する相手をマイグループにして、右側のテキストボックスに科目名を入れ、表示された科目の中でこの動画を共有するものを選択

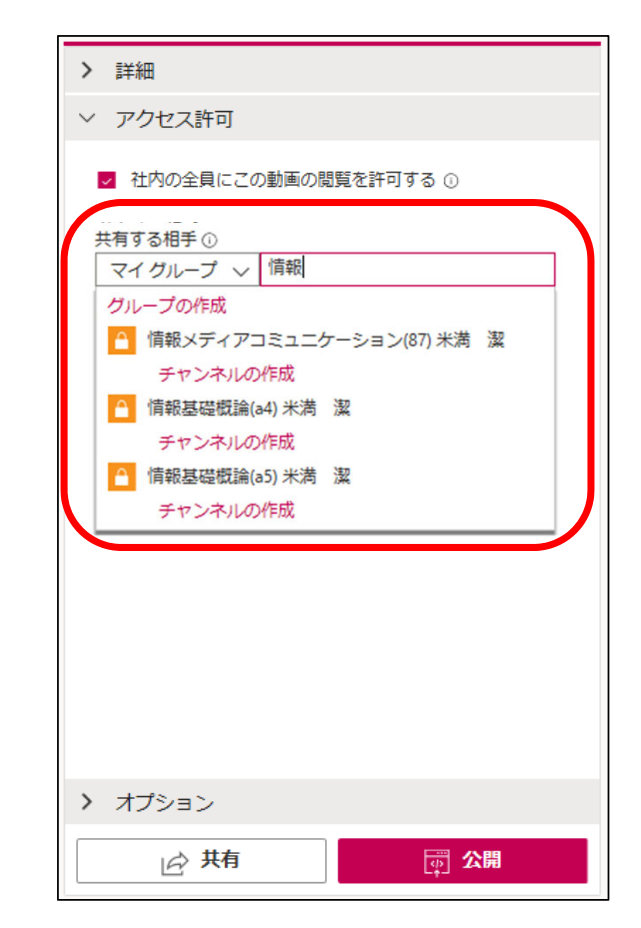

# •Stream 動画の設定

- •「アクセス許可」タブの設定
  - ・共有する相手を選択したら
     セッションを表示するユー
     ザーに科目名が追加される
  - 表示のチェックは、外さない
     こと

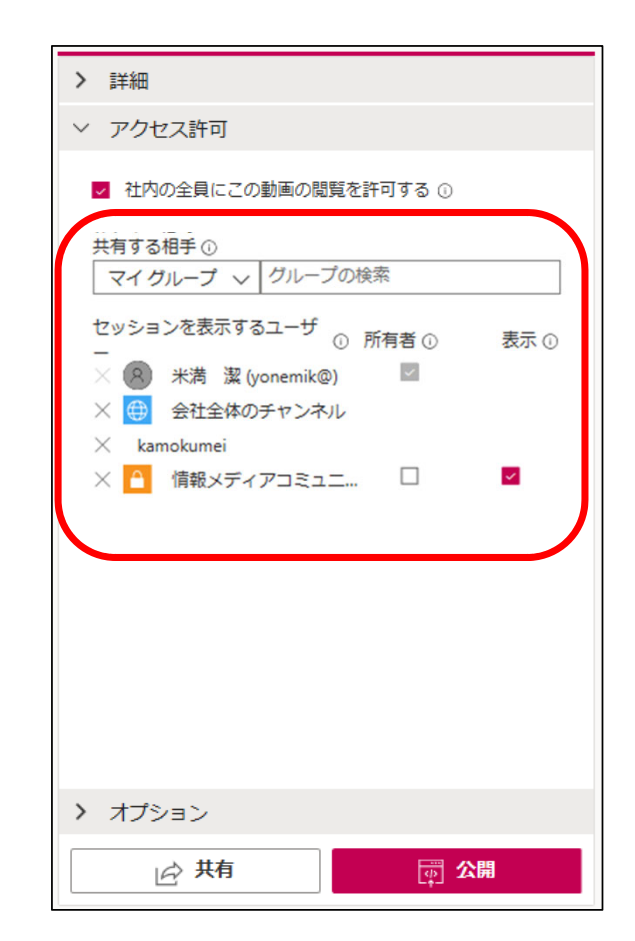

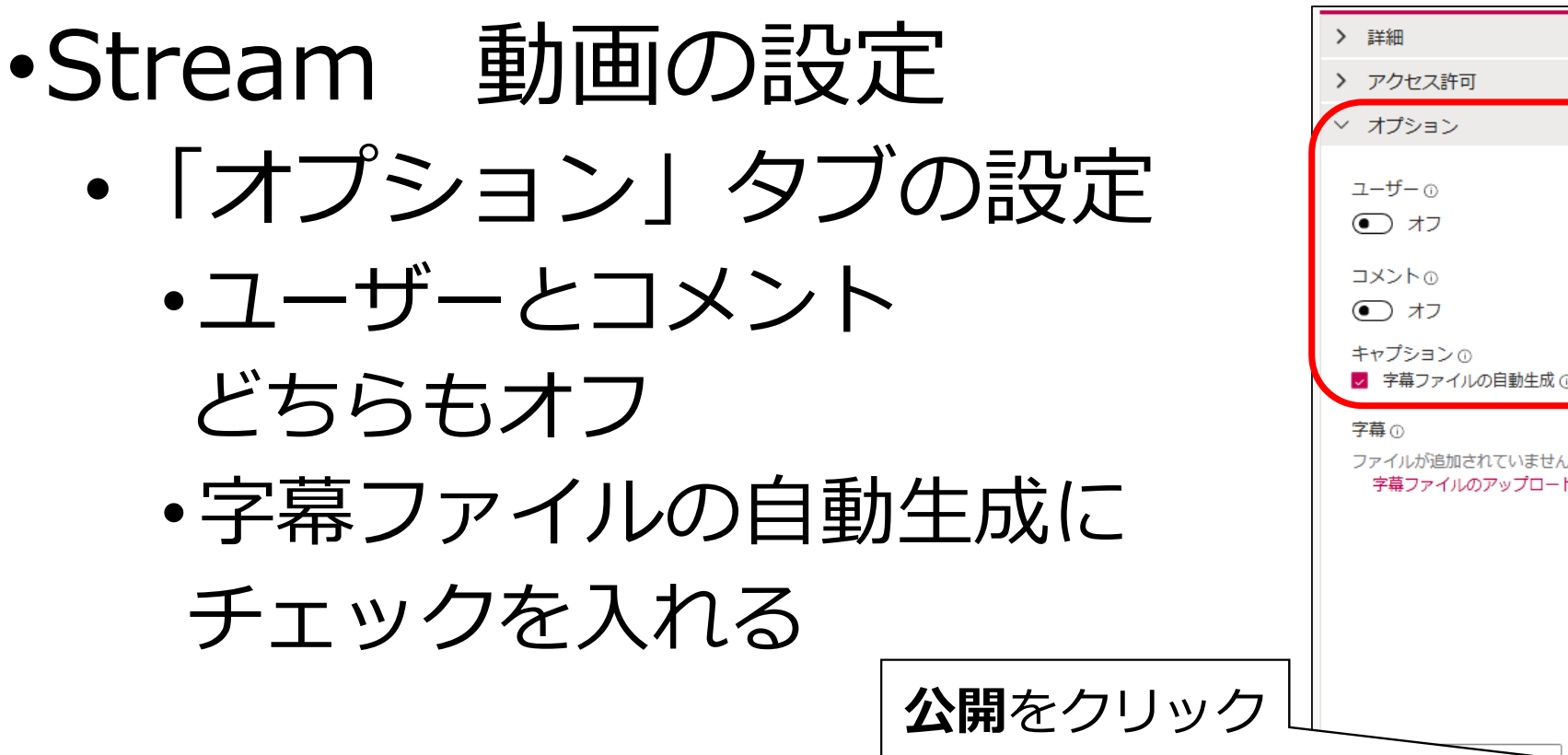

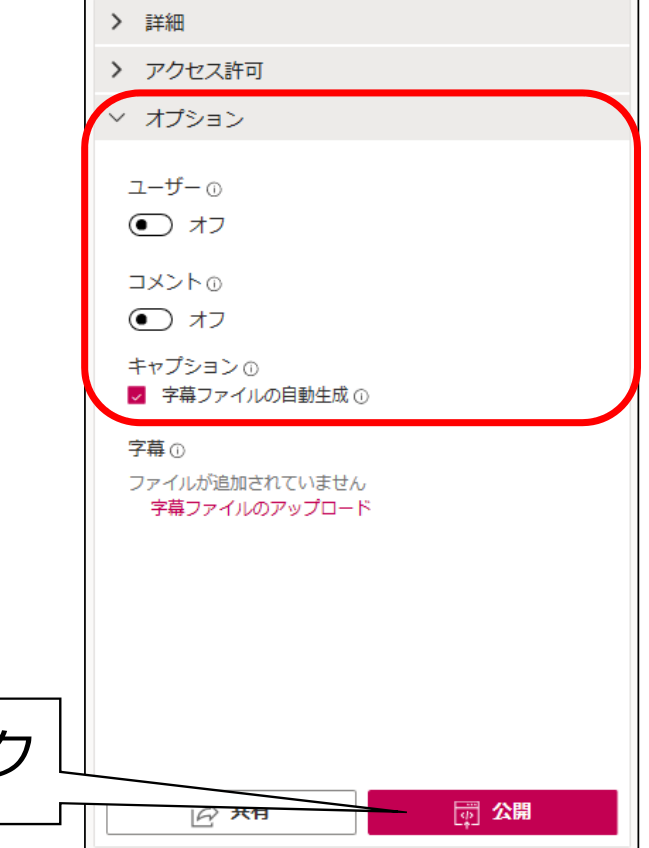

### •Stream 動画の設定完了

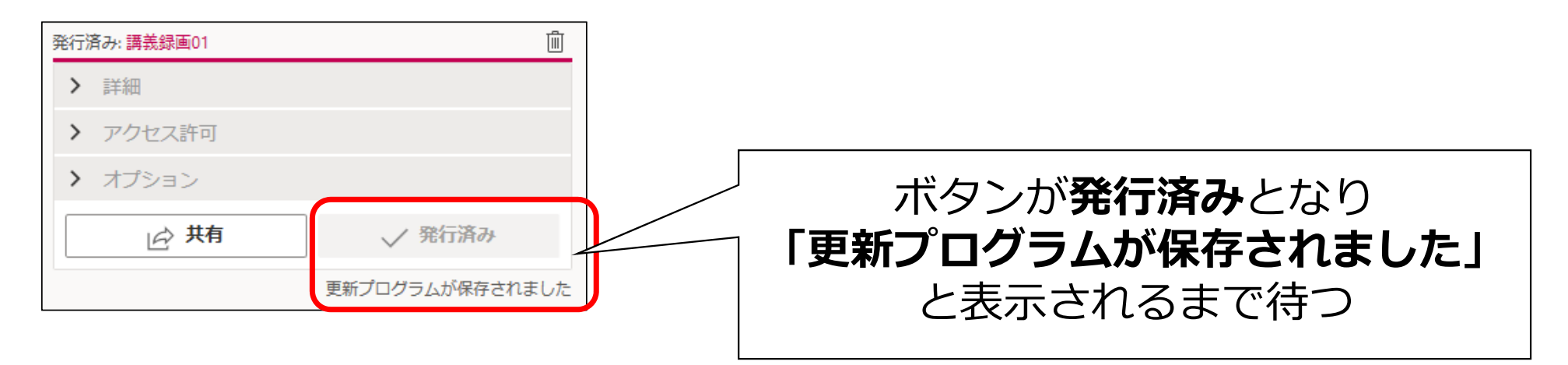

# アップロード済み動画の設定変更

### •Stream アップロード後の設定変更

| RAFIO(fice 365 Teams     Teams     Tea | ◎ 米満 潔                        |                         |
|----------------------------------------------------------------------------------------------------|-------------------------------|-------------------------|
| 00:18                                                                                                    | 共有する重<br><b> お筆マー</b><br>をクリッ | 加回の<br>ー <b>ク</b><br>ック |

#### •Stream 動画の設定変更

| ::: Stream                                                    |                                                                                             | Q                                     | ŵ     | ?     |          |
|---------------------------------------------------------------|---------------------------------------------------------------------------------------------|---------------------------------------|-------|-------|----------|
| ☆ ホーム   戸 探索 ∨   ▶ マイコンテンツ ∨ ・ 十                              | 作成 🗸 🔎 検索                                                                                   |                                       | ₹     | Გ, ☺  |          |
|                                                               | キャンセル 適用                                                                                    |                                       |       |       |          |
| kamokub1kaime-1を編集しています                                       |                                                                                             | ↓ ビデオのダウンロード  ↑ 動画を置き                 | 奏える [ | 動画の削除 |          |
| 詳細                                                            | アクセス許可                                                                                      | オプション                                 |       |       | / オプションの |
| 名前<br>kamokub1kaime-1                                         | <ul> <li>         社内の全員にこの動画の閲覧を許可する         ○         共有する相手         ○         </li> </ul> | ユーザー ①<br>① オフ                        |       | Ť     | 一設定変更    |
| 説明<br>#hashtags を含むビデオの説明を作成します。                              |                                                                                             | □メント 0<br>● オフ                        |       |       |          |
| <br>動画の言語 ①<br>日本語 ─ ─ ─ ─ ─ ─ ─ ─ ─ ─ ─ ─ ─ ─ ─ ─ ─ ─ ─      |                                                                                             | キャプション ① ファイルのダウンロ<br>マ 字幕ファイルの自動生成 ① | - 14  | J     |          |
| サムネイル                                                         |                                                                                             | 字幕 ①<br>ファイルが追加されていません                |       |       |          |
| PowerPoint CONFIRMENT AND AND AND AND AND AND AND AND AND AND |                                                                                             | 字幕ファイルのアップロード                         |       |       |          |

#### •Stream 動画の設定変更

| ::: Stream                                                                                   |                                                                                                    | д 🍥 ? 👩                                                                                                    |
|----------------------------------------------------------------------------------------------|----------------------------------------------------------------------------------------------------|----------------------------------------------------------------------------------------------------|
| ☆ ホーム  戸 探索 ∨  ▶ マイコンテンツ ∨ +                                                                 | 作成 🗸 🔎 検索                                                                                                    | <u>₹</u> २, ©                                                                                                    |
|                                                                                              | キャンセル 適用                                                                                                    |                                                                                                    |
| kamokub1kaime-1 を編集しています                                                                     |                                                                                                    | ↓ ビデオのダウンロード ↑ 動画を置き換える 向 動画の削除                                                                                                    |
| 詳細<br>名前<br>kamokub1kaime-1<br>説明<br>#hashtags を含むビデオの説明を作成します。<br>動画の言語 ①<br>日本語 ~<br>サムネイル | <ul> <li>アクセス許可</li> <li>2 社内の全員にこの動画の閲覧を許可する○</li> <li>共有する相手○</li> <li>マイグルーブ ◇ 信報</li> <li>グルーブの作成</li> <li>ご 情報基準数値(64) 米満 激<br/>チャンネルの作成</li> <li>ご 情報基礎数値(64) 米満 激<br/>チャンネルの作成</li> <li>ご 情報基礎数値(65) 米満 激<br/>チャンネルの作成</li> </ul> | <ul> <li>科目を履修している学生のみに表示させたい場合は、共有する相手をマイグ</li> <li>ループにして、右側のテキストボック</li> <li>スに科目名を入れ、表示された科目の</li> <li>中でこの動画を共有するものを選択</li> </ul> |
| A service of convert                                                                         |                                                                                                    |                                                                                                    |

#### •Stream 動画の設定変更

| <ul> <li>ジェンジン (10) (10) (10) (10) (10) (10) (10) (10)</li></ul>                                                                                                    | + 作成 ∨ ♀ 検索<br><b>キャンセル 適用</b>                                                                                                    | 。<br>設定が終わ <sup>-</sup><br>ボタンをク                                           | しったら、「適用」<br>リック                        |
|----------------------------------------------------------------------------------------------------|----------------------------------------------------------------------------------------------------|----------------------------------------------------------------------------|-----------------------------------------|
| kamokub1kaime-1を編集しています<br>詳細<br>名前                                                                                                    | アクセス許可                                                                                                    | ↓ ビデオのダウンレート ↑ 動画で置き換える 回 動画の削除<br>オプション<br>ユーザー ①                         |                                         |
| RAMOKUD I Kaime-1<br>説明<br>#hashtags を含むビデオの説明を作成します。<br>動画の言語 ①<br>日本語<br>サムネイル<br>PowerPoint Cong 意動画作成<br>(2008)<br>The Same The Same The Sa | 共有する相手 ①<br>マイ グルーブ ∨ グルーブの検索<br>セッションを表示するユーザ ① 所有者 ① 表示 ①<br>-<br>※ ⑧ 米満 潔 (yonemik@)<br>※ ⑨ 会社全体のチャンネル<br>× kamokumei<br>× ◎ 情報メディアコミュニ… □ | <ul> <li>共有する相手</li> <li>ションを表示</li> <li>名が追加され</li> <li>表示のチェッ</li> </ul> | を選択したらセッ<br>するユーザーに科目<br>る<br>クは、外さないこと |
|                                                                                                    |                                                                                                    | ☆ 共有     √ 発行済み                                                            |                                         |

# アップロード済み動画の共有

チャンネルを共有

#### •Stream アップロード動画の共有

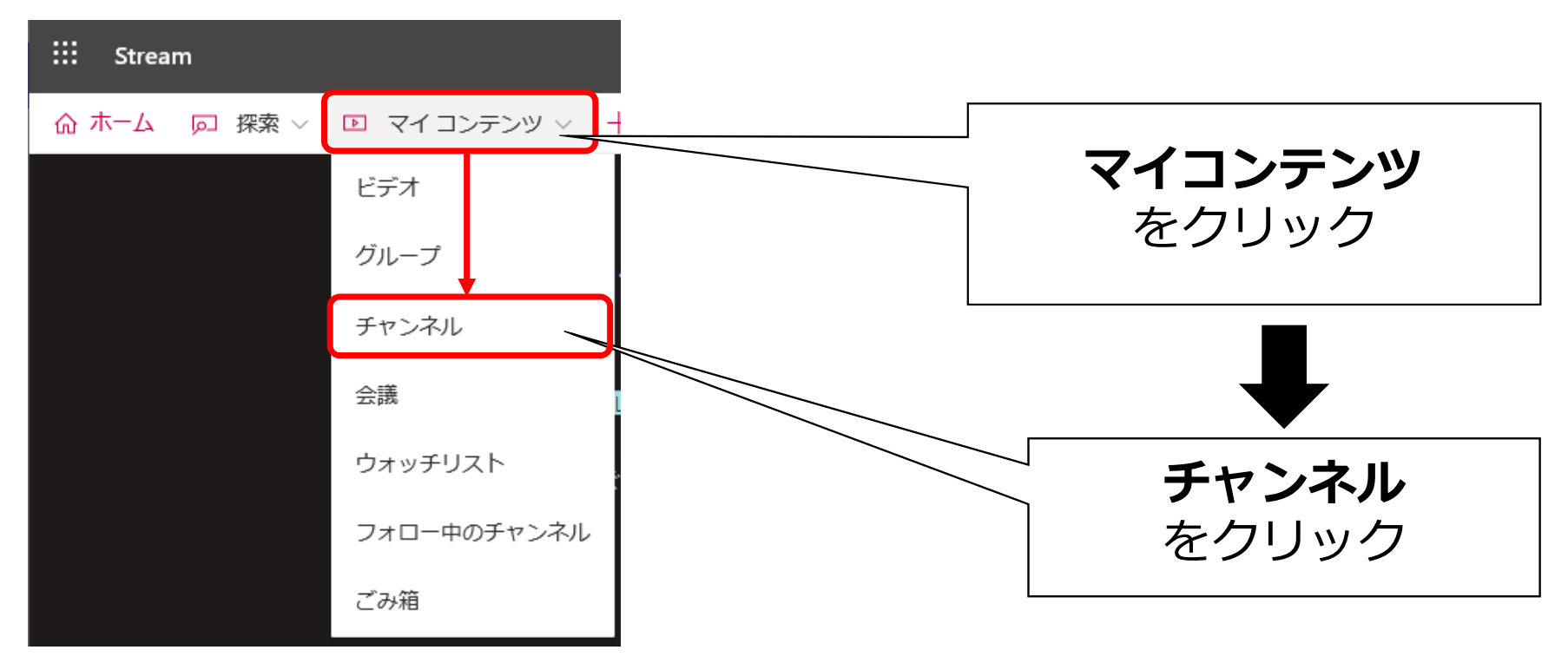

# ・チャンネル(フォルダ)の共有【推奨】

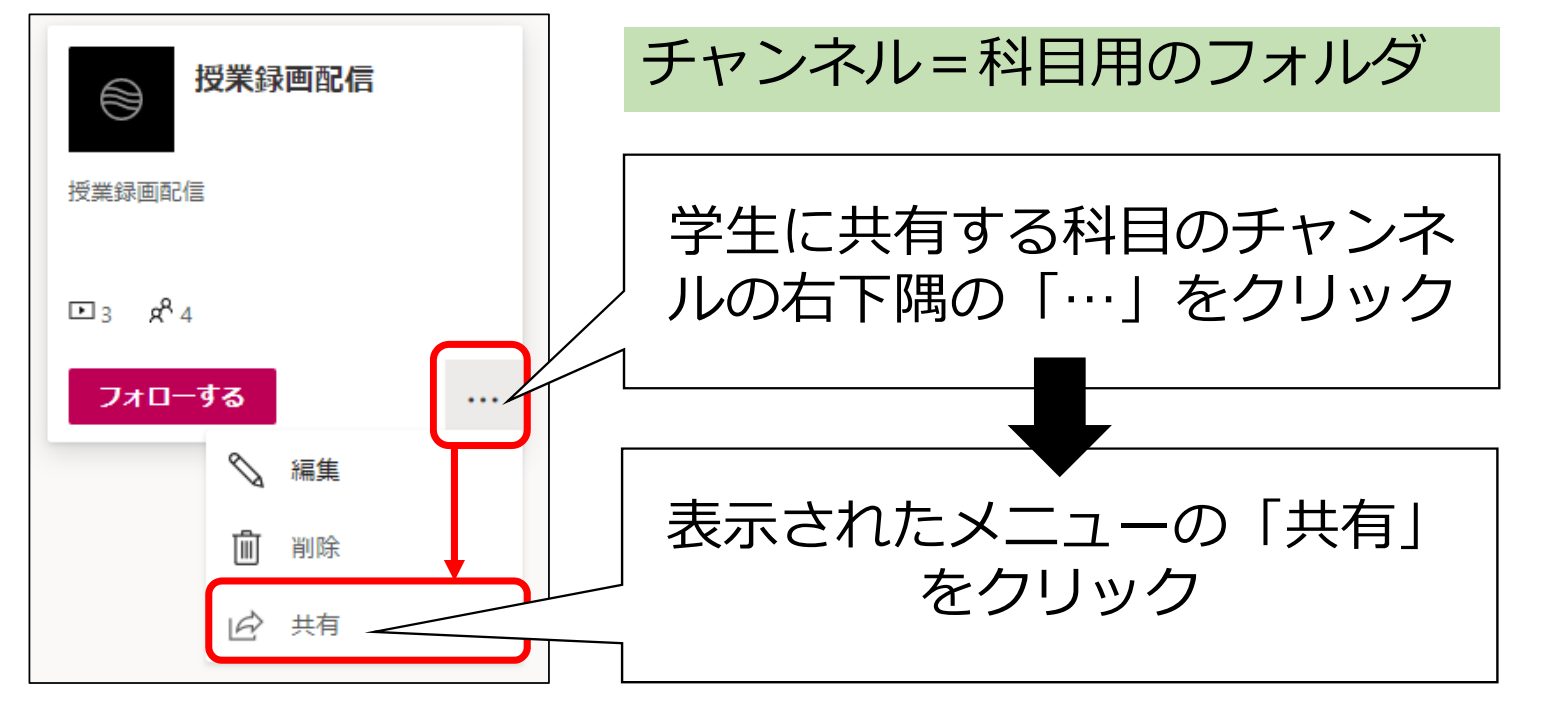

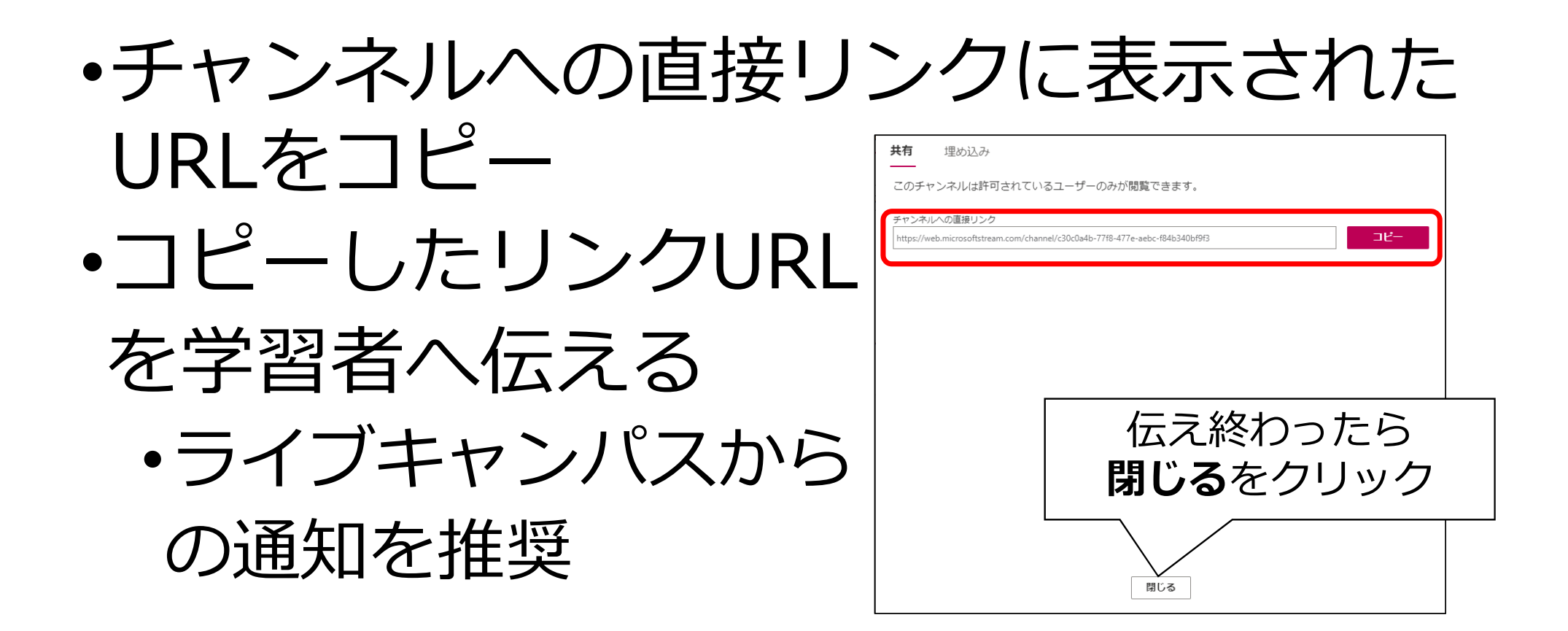

- ・特定の動画を共有する場合
- •動画が保存されているチャンネル(フォルダ)を選択

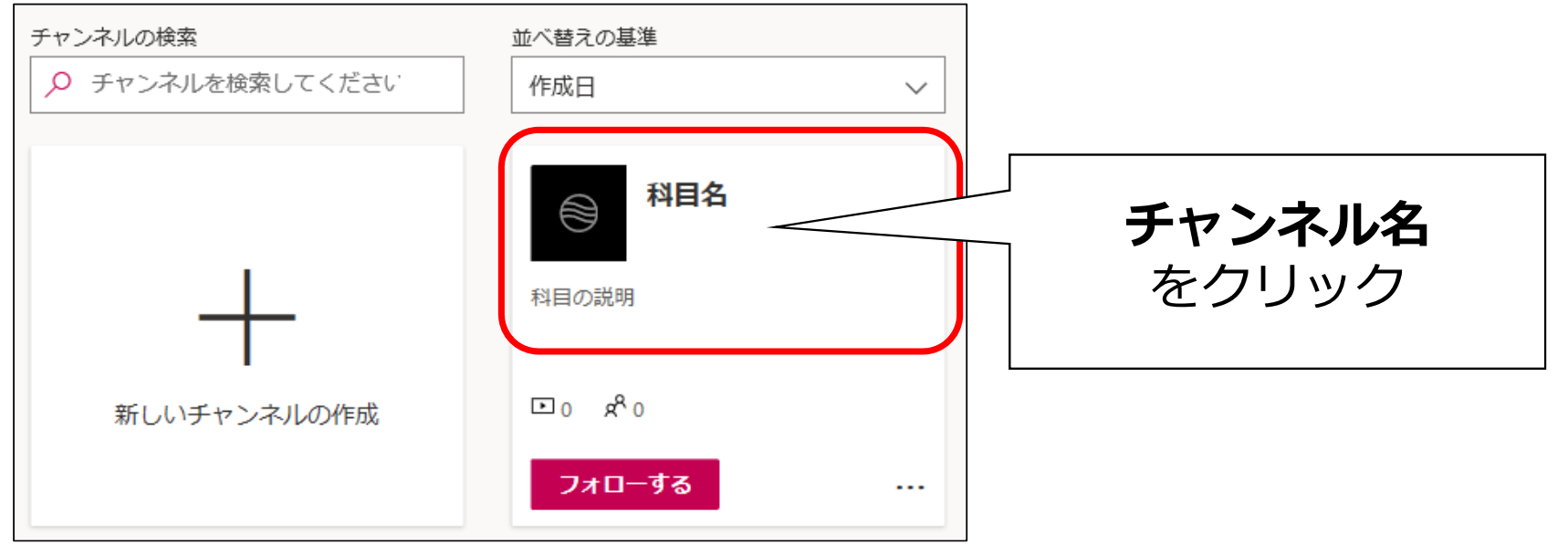

# アップロード済み動画の共有

動画ファイルを共有

## Stream 共有用リンクの作成

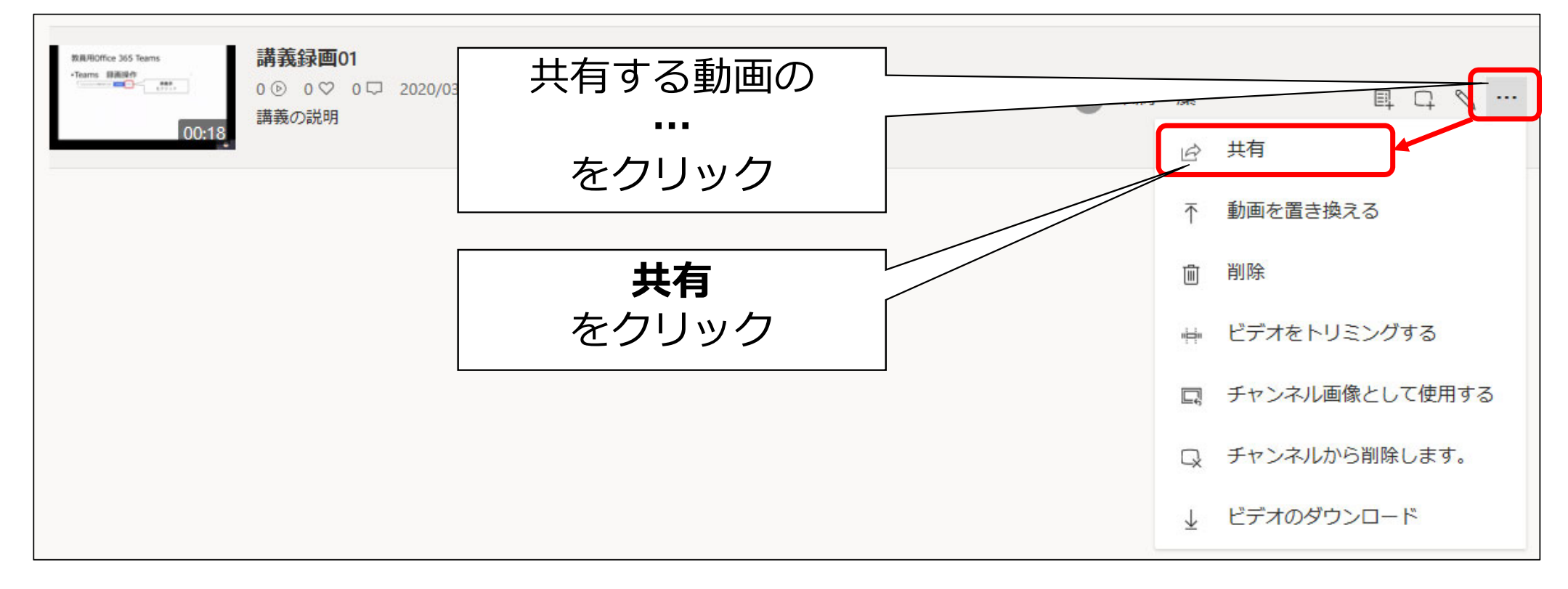

- ・ビデオへの直接リンクに表示されたURL をコピー
- ・コピーしたリンクURL
  - を学習者へ伝える
    - ライブキャンパスから

の通知を推奨

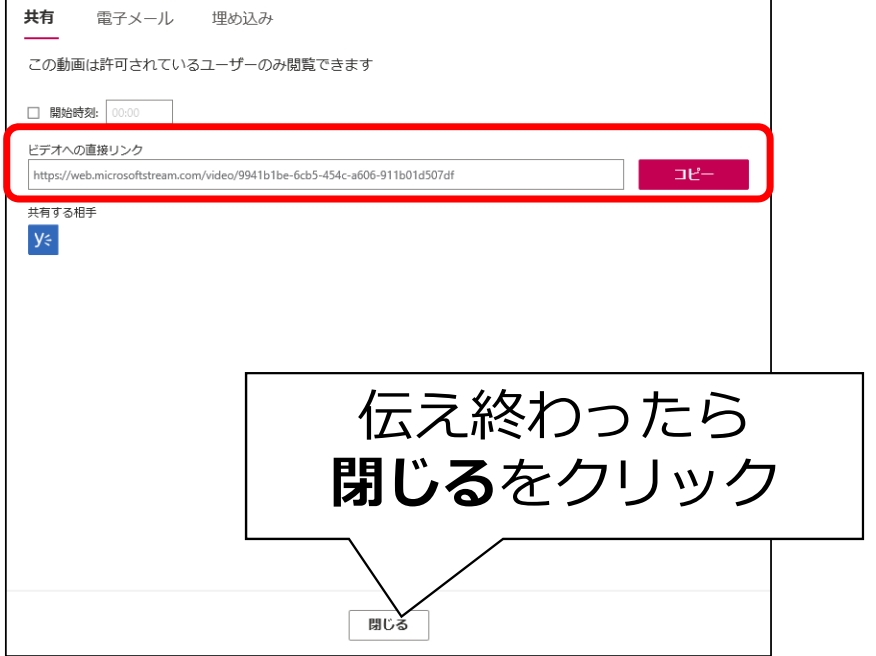

# 共有の確認

卒研生、院生、研究生など依頼可能な学生にリンクを送り、視聴できるか 確認してもらうことで、履修学生が見ることができるかを確認